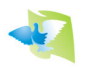

# Manual Prático 6 – Atualizador de relogio

Caro columbófilo:

O objetivo deste documento é orientá-lo na atualização do seu relógio.

Como requisito você deve ter um PC com acesso à Internet e com o driver USB do relógio instalado. Se você não tiver o driver USB instalado, você pode baixá-lo em nosso site na seção SUPORTE: <u>www.entradaspampa.com</u>

### O relógio não deve ter concursos ativos ou treino ativado.

#### Para atualizar o firmware do seu relógio você deve seguir estas etapas:

- 1) Ligue o relógio ao PC e à fonte de alimentação.
- Em nosso site, baixe e abra o aplicativo para atualizar seu relógio. Pode ser encontrado em nosso site na seção de suporte com o nome "PAMPA BR - Atualizador".
  Você também pode baixá-lo no seguinte link: www.entradaspampa.com/Downloads/PAMPA BR Atualizador.exe

<u>NOTA</u>: Se a sua versão do Windows ou do seu antivírus bloquear nosso aplicativo ou tiver problemas para fazer o download do arquivo, a ajuda para prosseguir nesses casos será anexada à parte inferior deste documento.

- 3) Quando o aplicativo estiver aberto, selecione a porta COM.
- 4) Clique em LER RELOGIO.
- 5) Clique em ATUALIZAR.

### É muito importante não desligar o relógio durante o processo de atualização.

O processo de atualização pode levar vários minutos. É normal que o relógio esteja emitindo um som e com a tela congelada até o final do processo.

Não use o PC com outros programas enquanto procede à atualização do relógio (exemplo: navegue na Internet, assista a vídeos).

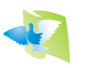

## **ANEXO: Problemas associados à descarga e execução**

## SE O SEU NAVEGADOR NÃO DEIXAR BAIXAR O ARQUIVO

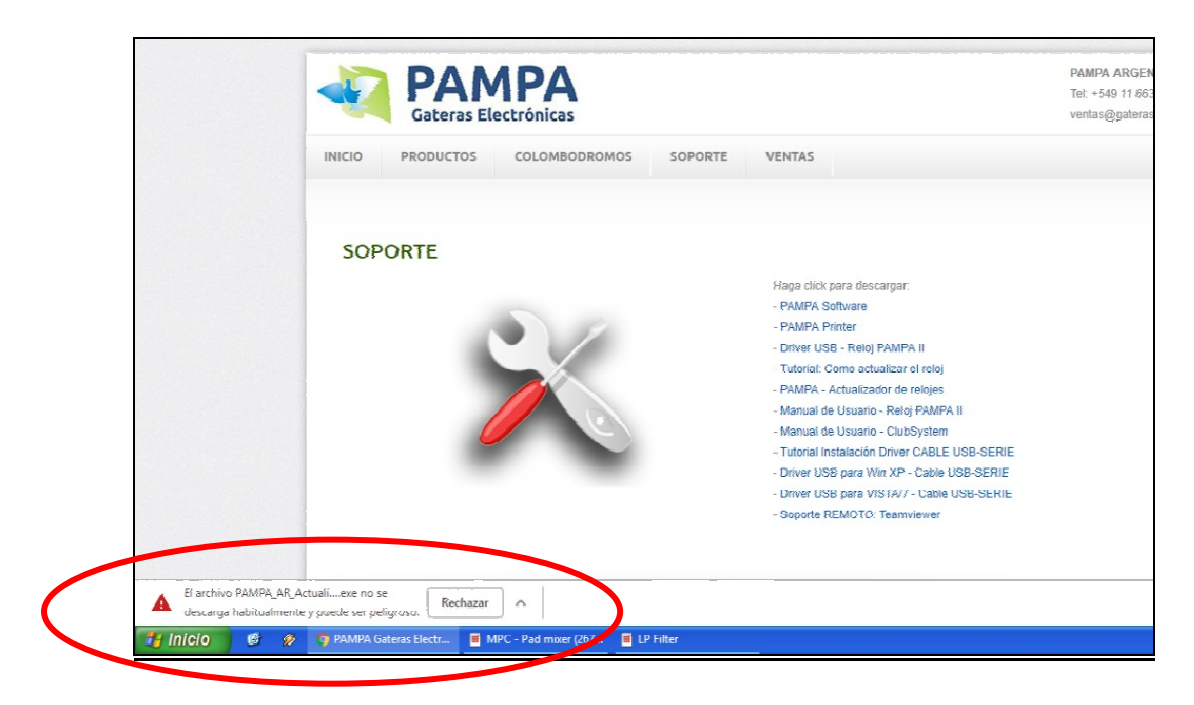

Você deve clicar na aba indicada e depois "SALVAR".

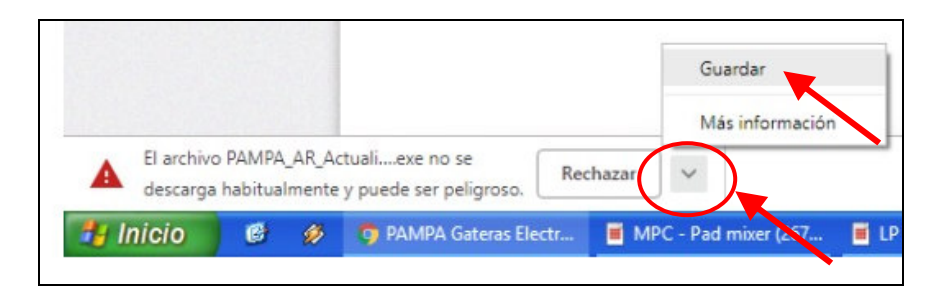

## **SE O WINDOWS IMPEDE ABRIR O APLICATIVO**

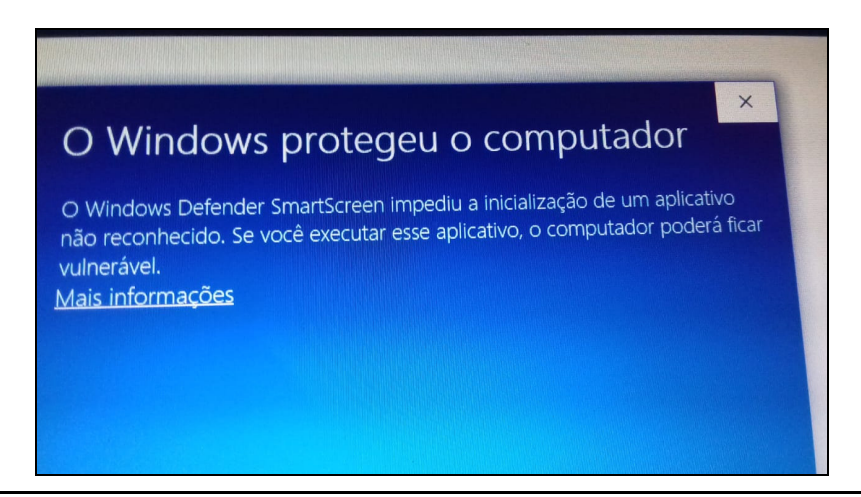

Você deve clicar em "MAIS INFORMAÇÕES" e depois "EXECUTAR MESMO ASSIM"

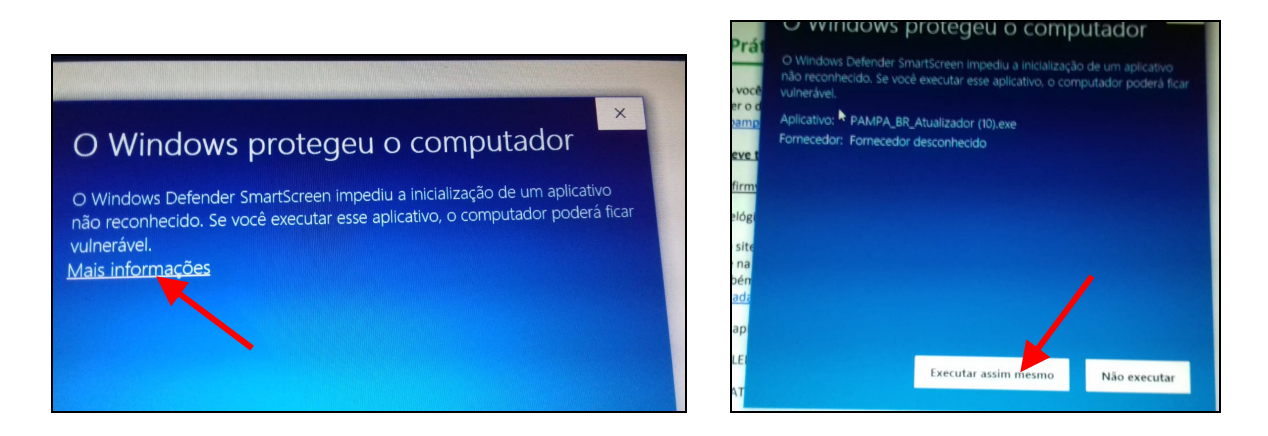

### **SE O ANTIVÍRUS IMPEDE ABRIR O APLICATIVO**

Se você tiver um antivírus no seu PC e ele bloquear o programa que você deseja abrir, recomendamos desativá-lo temporariamente.

Neste caso, vamos dizer-lhe como desativar o antivírus do AVG, se você tivesse outro instalado no seu PC, proceda de maneira semelhante.

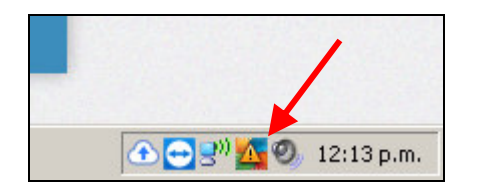

Na barra de tarefas, clique com o botão direito do mouse e um menu será aberto.

| Abrir AVG<br>Desagtivar temporalmente la protección de AVG |  |
|------------------------------------------------------------|--|
| Analizar                                                   |  |
| Reparar rendimiento                                        |  |
| Iniciar sesión en AVG MyAccount                            |  |
| Actualizar ahora                                           |  |
| Ayuda                                                      |  |

Clique em "Desativar temporariamente a proteção"